## 1. Anleitung für die Registrierung bei eTennis

Öffne die Seite <u>https://klingenbach.tennisplatz.info</u> und klick auf **Registrierung.** Wenn du dich am **Handy** registrieren möchtest, klicke rechts oben auf das **Burger-Menü (3 Striche)** 

| Wandertag<br>In work inder der wandertag statt.         aktuelle Termine           Dige Wahenon, 12. Mit 2022         > Meir daz           1000         Dige Wahenon, 12. Mit 2022                                                                                                    | Startseit                       |
|----------------------------------------------------------------------------------------------------|---------------------------------|
| Vandertag<br>an zo findet der wandertag statt.         > Merré dag<br>bildserhet schefte         > Merré dag<br>bildserhet schefte         Kidscamp, nichts für s<br>Montag, 50, Mai 2022           Vandertag         > Merré dag         Sidscamp, nichts für s<br>Montag, 50, Mai 2022         Sidscamp, nichts für s<br>Dennenstag, 9, Juni 2022           Vandertag         Vereinsmeisterschaft 2022         Sidscamp, nichts für s<br>Montag, 50, Mai 2022                                                                                                    | <br>hwache Nerven!, Klingenbach |
| Blaserhatscher           030         • • • • • • • • • • • • • • • • • • •                                                                                                    |                                 |
| Liebe Ternisprofist     Liebe Ternisprofist     Die Anmeldung far Die VMS22 findet ihr im                                                                                                    | m Turnier "om" teil!            |
| Suchargeriff                                                                                                    | ım Turmier_om" tell             |
| TC KLINGENBACH Neues Buchungssystem in der Demoversion Ube Vereinungsledet Ube Vereinungsledet Wertenkomsgledet Wertenkomsgledet                                                                                                    | at gegen 🗟 Jorg Schuller        |
| Comparing and a state of the company states (Not Company) and (Not Company) and | gewinnt gegen gewinnt gegen     |
| Discour Webenish in                                                                                                    |                                 |

Hier gibst du jetzt deine Daten ein (alle Felder sind Pflichtfelder)!

Benutzername und Passy ort selbständig wählen und merken. Die Registrierungs-PIN ist **1234** (diese benötigt man später nicht mehr!) Danach vietzt registrieren klicken.

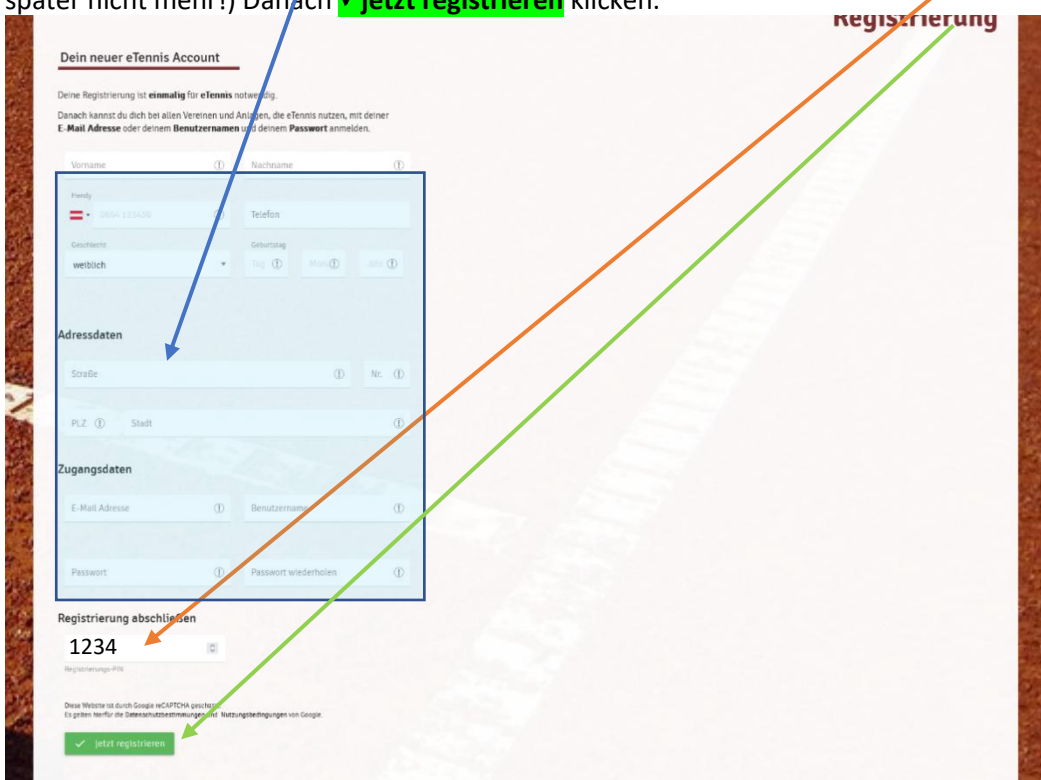

Deine Registrierung auf eTennis ist jetzt abgeschlossen!

Hinweis: Ein Admin muss dich jetzt in der App als Mitglied freischalten, da du zum jetzigen Zeitpunkt als Gastspieler

## 2. Anmelden bzw einloggen bei eTennis

Gehe wieder auf <u>https://klingenbach.tennisplatz.info</u> und klick auf Anmelden ,

es öffnet sich ein Fenster, indem du jetzt deinen Benutzernamen und dein Passwort (von der Registrierung) eingibst

und auf **veinloggen** klickst!

|                                                                                                    | Benutzername of rE-Mail Adresse                                                                                                    | Startsei                                                                                                    |
|----------------------------------------------------------------------------------------------------|----------------------------------------------------------------------------------------------------|----------------------------------------------------------------------------------------------------|
| 1. Mai                                                                                                    | Wandertag         Passwort           am xxx findet der wandertag statt         engeinget tieften (Dokie setzen)           in ungen Winkeverb, 202, War 2020         Du kannst dilte hier enlongen. Wenn du dein Passwort vergeben hast, kannst du es Ga hier zurücksetzer.                                                                                                    | aktuelle Termine<br>Kidscamp,nichts für schwache Nervent, Küngenbach<br>Montag, 30. Mai 2022 in<br>Donnerstag, 9. Juni 2022                                                                                                    |
| 17.35 U 17 2 455.0<br>Successfully and a second second secon | Vereinsmeisterschaft<br>Liebe Ternisprofist<br>Die Anmeldung für Die VMS22 für<br>Lg Totk<br>Composition (2000) (1992) (1992) | Jarg Schuller nimmt am Turnier "om" tell     ab Nacisso 2: 25 St Uni     Jargen Wukkorich nimmt am Turnier "om" tell     ab Nacisso 2: 25 St Uni     Ranti Putanti nimmt am Turnier "om" tell     ab Nacisso 2: 25 St Uni          |
| TC KLINGENBACH                                                                                                    | Neues Buchungssystem in der Demoversion         Liebe Vereinsmitglieder!         Wir erstellen gerade das neue Buchungssystem. Text text         Lg. der Vorstand des TC Klingenbach         Surger Wulksenti, 52. Mär 2027                                                                                                    | Ranti Putanti gewinnt gegen      Jorg Schuller     Im Turnier_com*     20. Kku 2022, 12:50 Like      Ranti Putanti gewinnt gegen     Jargen Wukovich im Turnier_com*     20. Kku 2022, 12:50 Like      Jorg Schuller gewinnt gegen |
| > weitere News im Archiv                                                                                                    |                                                                                                    | Jargen Wukovich im Turnier "om"                                                                                                    |
| Fraebnisse BTA                                                                                                    |                                                                                                    |                                                                                                    |

Du bist auf eTennis eingeloggt!

## 3. Platzreservierung

Damit alles fair bleibt, gibt es einige Regeln, wie und wann reserviert werden kann:

- 1. Es kann maximal **eine Woche** im Voraus gebucht werden.
- 2. Die maximale Reservierungsdauer am Stück beträgt 2 Stunden.
- 3. Mit dieser online-Reservierung ist der Platz für dich reserviert und hat gegenüber Spielern ohne Reservierung Vorrang (sollten Spieler nicht reservieren)!
- 4. Jede Benützung des Platzes muss online reserviert werden!

## Um eine Reservierung durchzuführen, gehst du folgendermaßen vor:

| ASKÖ TC-K                                        | Lingenbach (Demo)<br>rung SForderung ♥Turnier                                                |             | e TENNIS         |
|--------------------------------------------------|----------------------------------------------------------------------------------------------|-------------|------------------|
| News Unser Verein Platz- und Verhaltensregen Man | nschaften Veranstaltungen Mitgliedschaft Arbeitseinsätze Registrieru                         | ung         | Startseite       |
| L Mai<br>Pracker- und                            | Wandertag         am xxx findet der wandertag statt.         © Zorgen Wukkwech, 23. Mai 2012 | > Mehr dazu | aktuelle Termine |
|                                                  |                                                                                              |             |                  |

Klicke auf **Reservierung**. Am gewünschten Tag und zur gewünschten Uhrzeit, das entsprechende grüne Feld wählen -> Platz auswählen 1-3). Es öffnet sich ein Fenster für die Reservierung. In diesem Fenster wählst du deine/n **Mitspieler** und die **Endzeit** aus. Nach klicken auf **speichern** ist deine Reservierung abgeschlossen. Sollte Reservierungsregel verletzt werden, wird ein entsprechender Hinweis angezeigt.

| iluft Platz 1 - 25. May 2022, 10:00 Uhr<br>ant Program Beadstor, on Yang et au landered<br>are<br>Wedersch. angen<br>er monanten |  | Freiluft Platz 1 - 25. Mai<br>Drinses Magner sussibler, um seentem a<br>Spieler<br>Welsovich Järgen<br>Spieler<br>Spieler | a 2022, 10:00 Uhr             | nert T grass      |
|----------------------------------------------------------------------------------------------------|--|----------------------------------------------------------------------------------------------------|-------------------------------|-------------------|
| schlage<br>Schuller Jorg<br>Parant Ranti                                                                                         |  | incrvaruppende<br>11:00                                                                                                   |                               |                   |
| Divosch Claude     Hannel Thomas     Schuller Jong     to Claude                                                                 |  | Reservierungstillei (offentlich)<br>Reservierung auf weitere PBitze kopieren                                              | Notiz (intern, Abrechnung)    | Platzspirre       |
| D suchen                                                                                                    |  | Abo internalli<br>deaktiviert                                                                                             | •                             |                   |
|                                                                                                    |  | December                                                                                                    | Aba Garamtarair Oberrahraiban | C Annual Constant |

Um eine Reservierung zu stornieren, können die eingetragenen Spieler auf die Reservierung klicken und die Schaltfläche Reservierung löschen wählen.

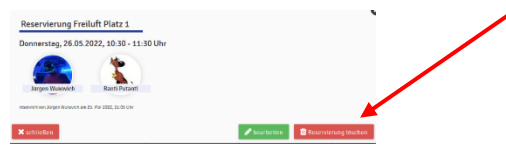

Bitte nicht wahrnehmbare Reservierungen so rasch wie möglich stornieren!!!